## 《PC用》グループで共有できるドライブを作成するには

Googleドライブで「共有ドライブ」を作成し、そこにメンバーを追加すると、 共有ドライブに保存したファイルをメンバー間で共有できます

- ①まずはグループ内で、代表を一人決める
- ② 代表が自分の Googleドライブ(@mwu.jp)アプリを開き、 画面下にある「ファイル」をタップ

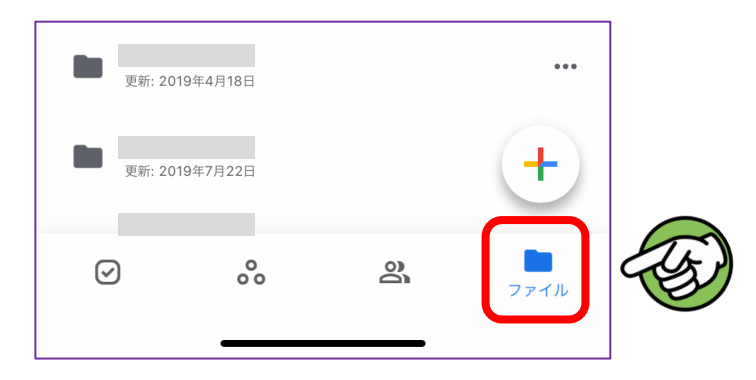

③ ファイルのページになったら「共有ドライブ」をタップ

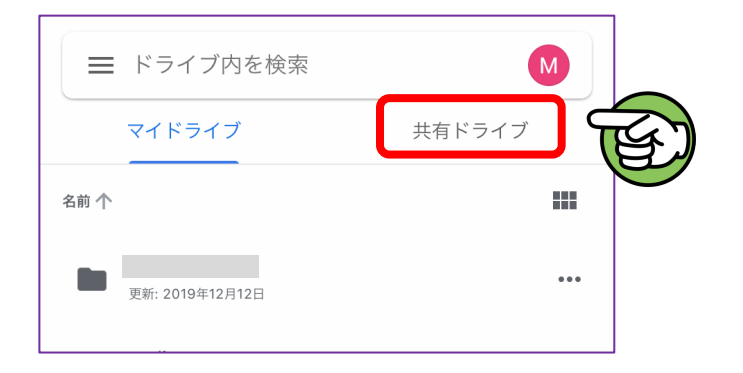

④ 画面下にある「+」マークをタップ

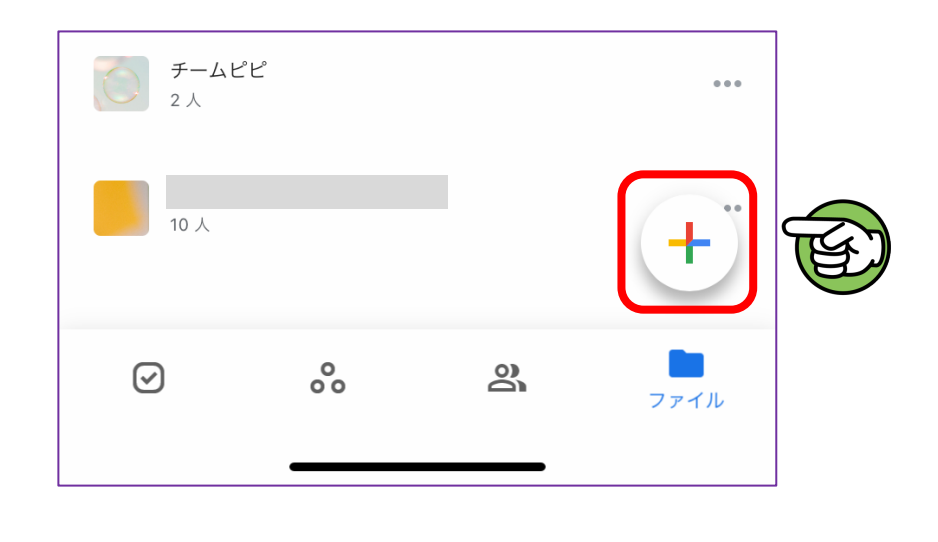

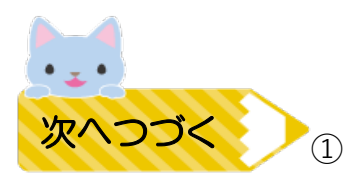

⑤ 共有ドライブに名前(何でもOK)をつけて「作成」をタップ

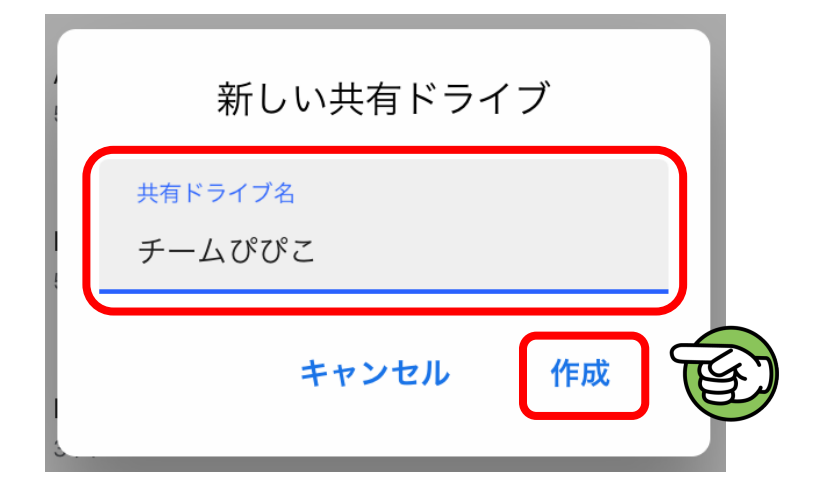

⑥ 作成した共有ドライブが開くので画面上の「・・・」マークをタップ

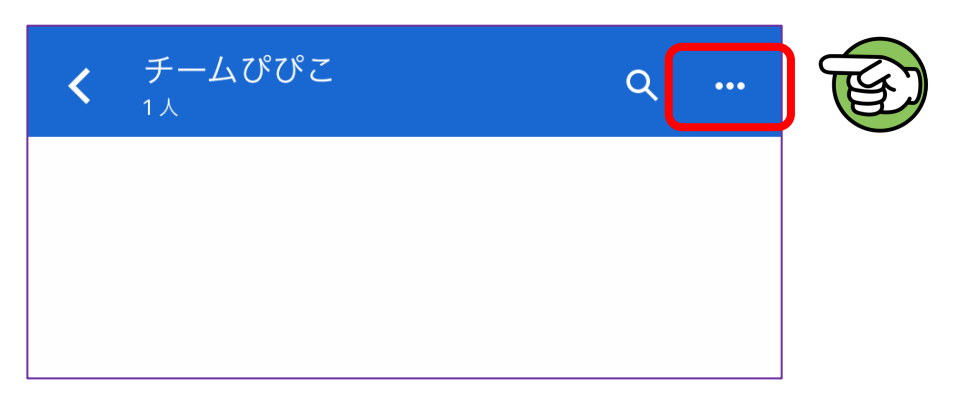

⑦下のような表示が出てくるので「メンバーを追加」をタップ

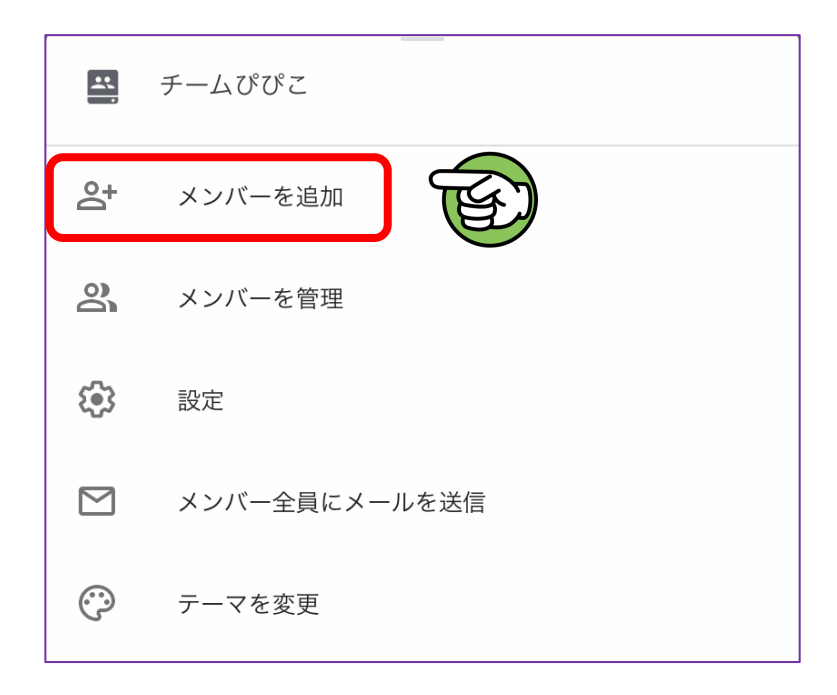

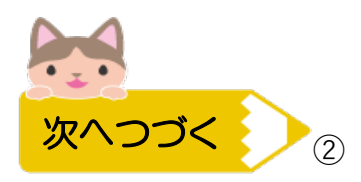

⑧ 追加したいメンバーの @mwu.jpアドレスを入力する

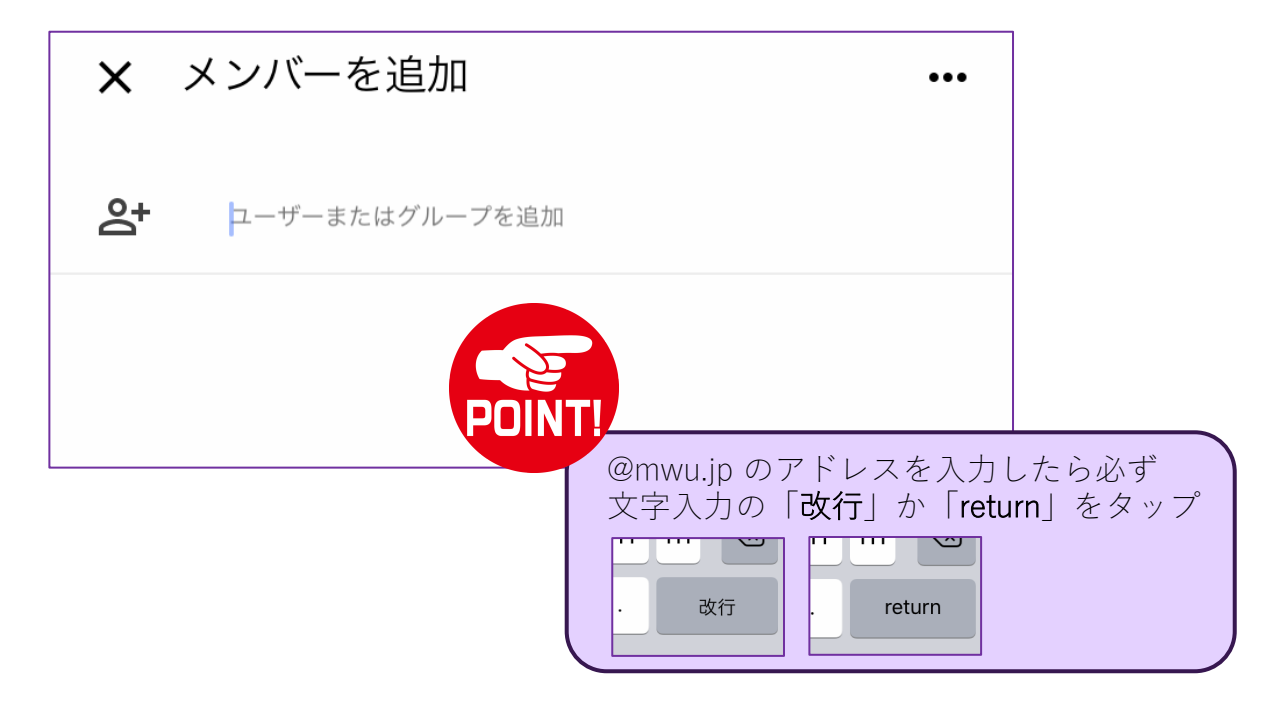

⑨ アドレスをメンバー分入力したら紙飛行機のマークをタップして完了

| р <mark>с</mark> | M 32272@mwu.jp<br>コンテンツ管理者 マ |  |
|------------------|------------------------------|--|
|                  |                              |  |
| メッセー             | ジを追加                         |  |

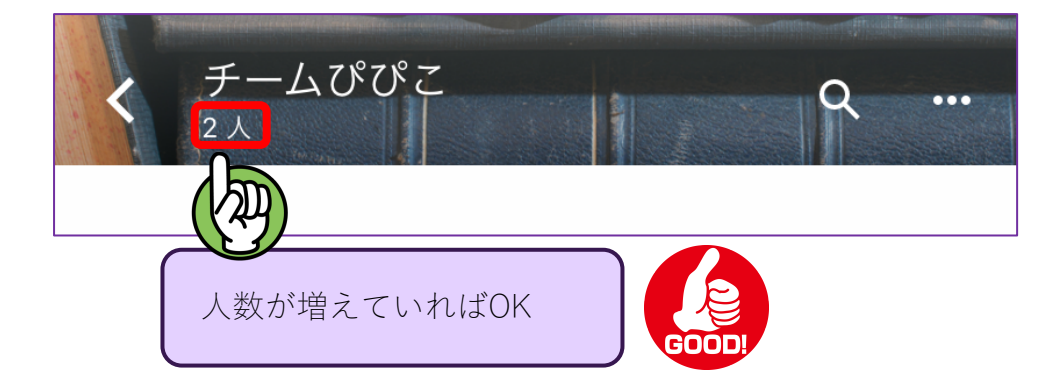

※次のページでは、開き方と共有ドライブでできることを記載しています

~作成した共有ドライブを開くには~

Googleドライブアプリで「ファイル」をタップし、画面上の「共有ドライブ」を タップすると、共有ドライブページに作成したグループのドライブフォルダの 一覧があるので、開きたい共有ドライブをタップすると開けます。

~共有ドライブでできること~

- ☆ ここにファイルを保存すれば、閲覧制限の設定から共有したい相手をその都度 選ばなくても、共有ドライブのメンバーであれば自由に閲覧できます。
- ☆ 複数人&同時進行で一つのファイルを作成することができます 詳しくはマニュアルの「グループで一つのファイルを作成するには」を ご覧ください
- ☆ グループ名をクリックして出てくる「メンバーの管理」から、代表以外でも メンバーの追加などをできるように設定できます